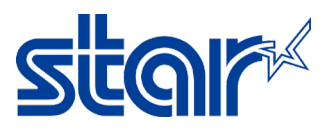

## How to set Static IP Address (STAR Printer BSC10E)

1. Self-Test for check IP Address from DHCP then open web browser to access IP Address then click "Login"

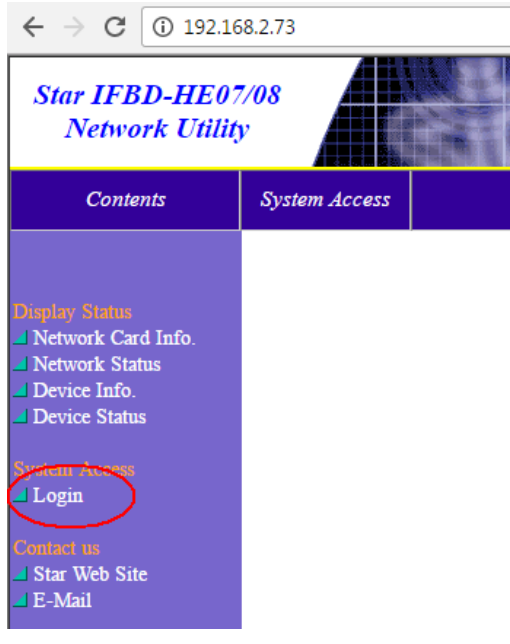

Log in by following below username Username: root Password: public

Right side, click "IP Parameters" then choose Static then type IP Address then click "Submit"
 ← → C ③ 192.168.2.73/html/main.htm

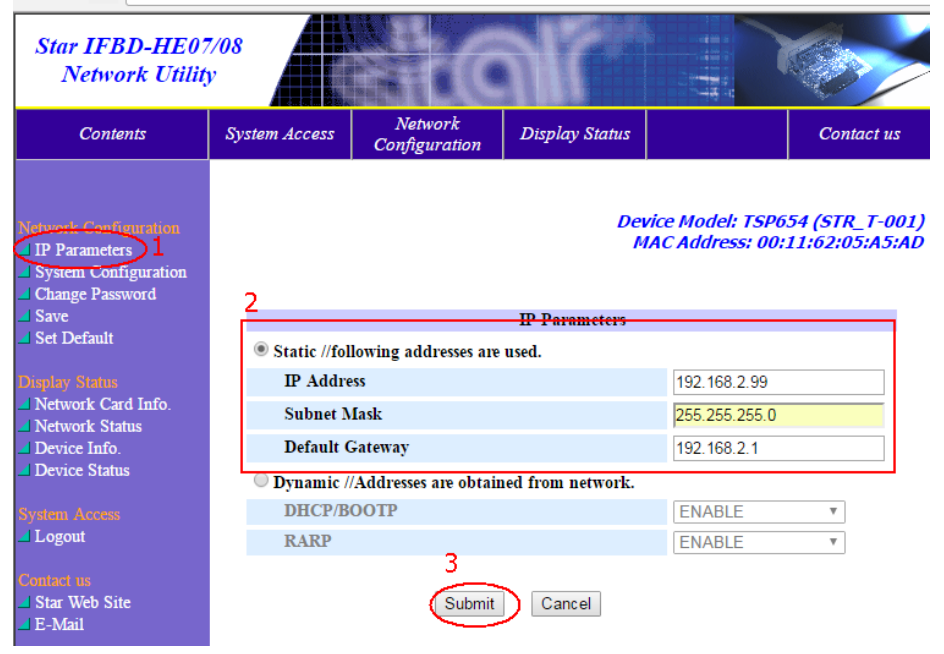

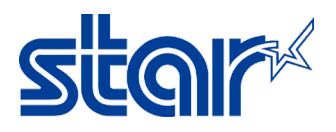

3. Click "Save"

1

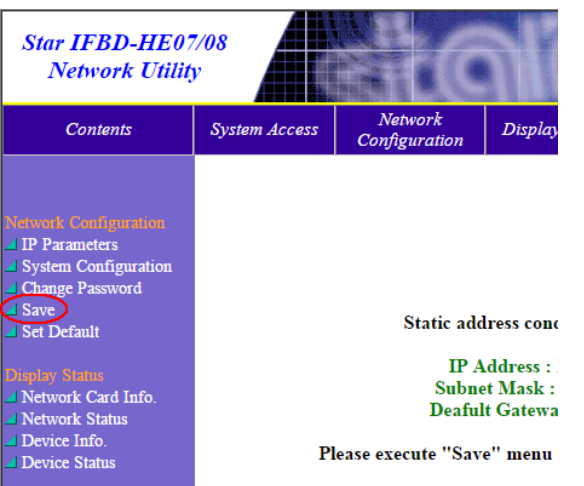

4. Select "Save - > Configuration - > Restart device" then click "Execute"

| Contents                                                 | System Access                                                                                     | Network<br>Configuration | Display Status |                            |
|----------------------------------------------------------|---------------------------------------------------------------------------------------------------|--------------------------|----------------|----------------------------|
| Network Configuration IP Parameters System Configuration | Logout                                                                                            |                          | De<br>M        | vice Model:<br>IAC Address |
| Change Password Save Set Default                         |                                                                                                   |                          | Save           |                            |
| Display Status <ul> <li>Network Card Info.</li> </ul>    | <ul> <li>Save → Configuration printing → Restart device</li> <li>Save → Restart device</li> </ul> |                          |                |                            |
| <ul> <li>Device Info.</li> <li>Device Status</li> </ul>  |                                                                                                   | Ext                      | ecute Cancel   |                            |

5. Printer will be printing self-test automatically then look at the IP Address same as setup on step 2 or not by second page of Self-test.